## Instalação em sistema operativo Microsoft Windows

Descarregar o ficheiro indicado a seguir...

https://tickets.egasmoniz.edu.pt/anexos/AtelierLogico-EgasMoniz-VPN-install.exe

Após o download terminar, dê um duplo clique no ficheiro "AtelierLogico-EgasMoniz-VPNinstall", para o mesmo ser instalado

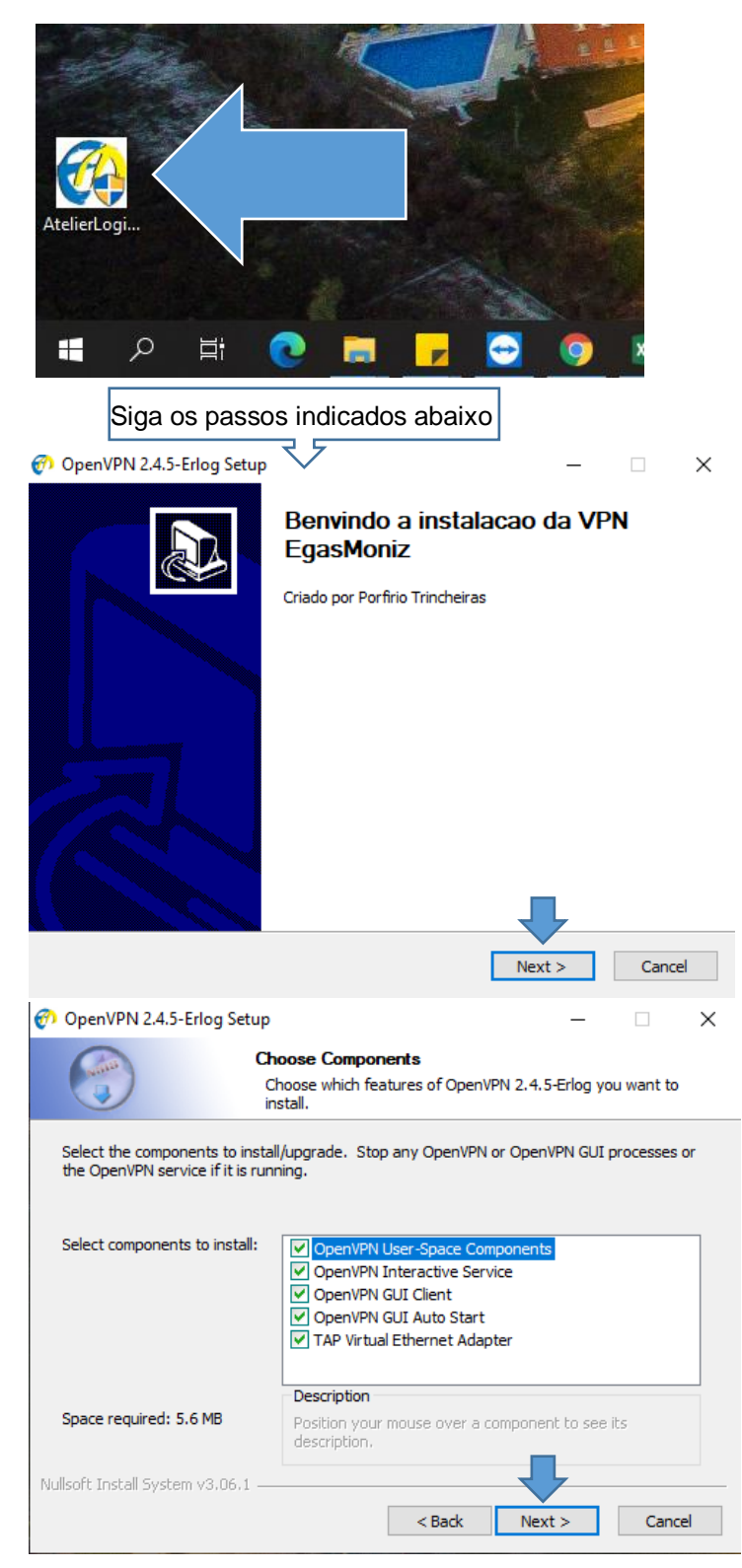

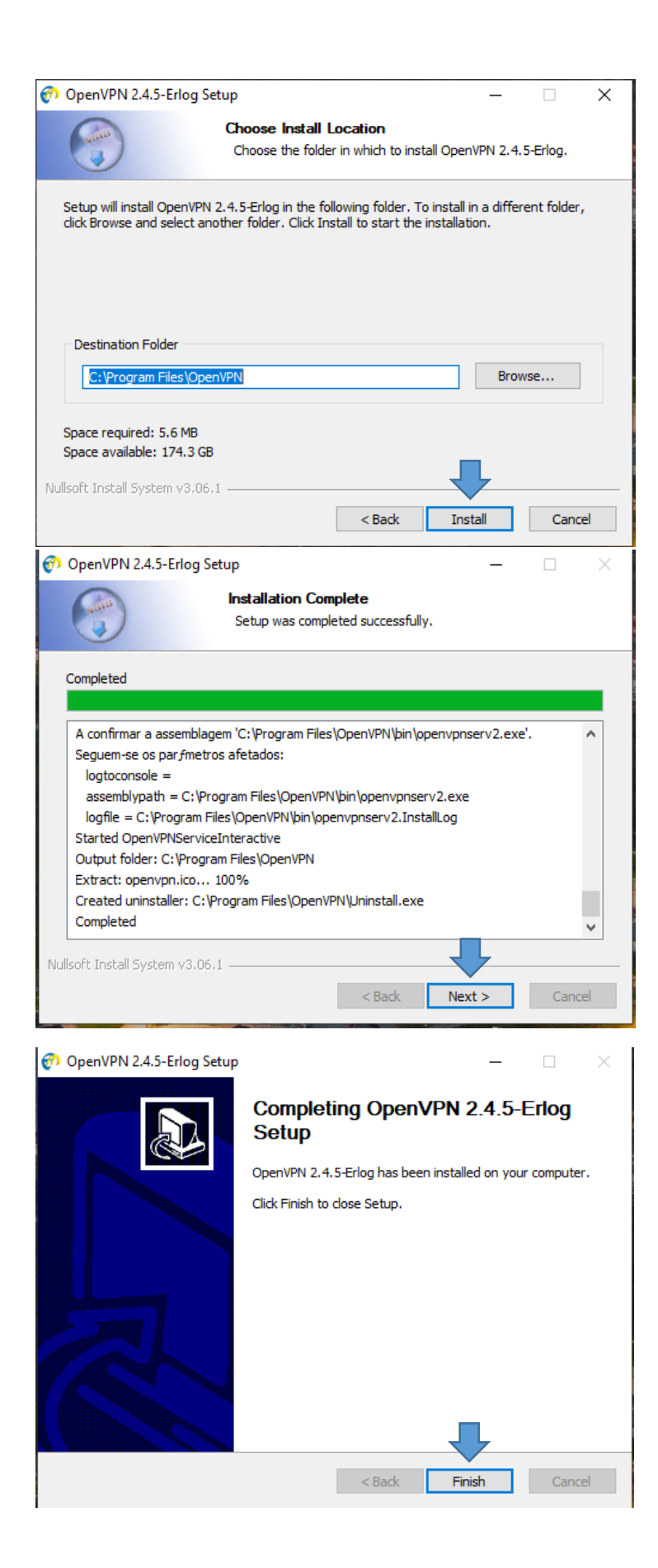

Após a instalação da aplicação Open VPN devera estar disponível o ícone no canto inferior direito

Clicar com o botão do lado direiro do rato e selecione a opção "conectar" Não esquecer de selecionar a opção "Desconectar" quando terminar a trabalho.

|  | Conectar              | 1        |          |            |      |
|--|-----------------------|----------|----------|------------|------|
|  | Desconectar           |          |          |            |      |
|  | Reconnect             |          |          |            |      |
|  | Mostrar status        |          |          |            |      |
|  | Visualizar log        |          |          |            |      |
|  | Editar configurações  |          |          |            |      |
|  | Clear Saved Passwords |          |          |            |      |
|  | Importar arquivo      |          |          |            |      |
|  | Configurações         | 5        |          | + +        | 100% |
|  | Sair                  |          | _1)) ரு] | 10:17      |      |
|  |                       | <u> </u> |          | 22/03/2021 |      |

| 🞧 Conexão OpenVPN (EgasMoniz)                                                                                                    | _                                   |         | ×   |  |  |  |  |
|----------------------------------------------------------------------------------------------------|-------------------------------------|---------|-----|--|--|--|--|
| Estado atual: Conectando                                                                                                    |                                     |         |     |  |  |  |  |
| Mon Mar 22 10:18:19 2021 OpenVPN 2:4.8 x86_64-windgw32 [SSL (OpenSSL)] [LZ   Mon Mar 22 10:18:19 2021 Windows version 6.2 (Windows 8 or greater) 64bit   Mon Mar 22 10:18:19 2021 library versions: OpenSSL 1.1.01 10 Sep 2019, LZO 2.10   Mon Mar 22 10:18:19 2021 M   Mon Mar 22 10:18:19 2021 M   Mon Mar 22 10:18:19 2021 N   Mon Mar 22 10:18:19 2021 M   Mon Mar 22 10:18:19 2021 M | :0] [LZ4] [i<br>).1:25340<br>:25340 | PKCS11] | [ΑΕ |  |  |  |  |
|                                                                                                    | ~                                   |         |     |  |  |  |  |
| OpenVPN GUI 11.14.0.0/2.4.8                                                                                                    |                                     |         |     |  |  |  |  |
| Desconectar Reconectar                                                                                                    | 0                                   | cultar  |     |  |  |  |  |

Após fazer o login deverá aparecer o icone a verde "canto inferio direito junto a data/hora